# 適用於Cisco 7200/7400/7500系列路由器的PA-VXA/PA-VXB/PA-VXC T1/E1語音連線埠配接器 和PA-MCX支援MIX的多通道T1/E1連線埠配接器 上的DSP疑難排解

目錄

 簡介

 必要條件

 需求

 採用元件

 慣例

 問題

 解決方案

 第1步:發出test dsprm命令

 第2步:發出show voice dsp或show voice disploc命令

 步驟3:發出dspint DSPfarm命令

 第4步:驗證埠介面卡軟體和硬體

 相關資訊

# <u>簡介</u>

本文討論用於驗證適用於Cisco 7200/7300/7400/7500路由器平台的PA-VXA/PA-VXB/PA-VXC語音 連線埠配接器上數位訊號處理器(DSP)基本功能的技術。DSP對於IP語音(VoIP)、幀中繼語音 (VoFR)和ATM語音(VoATM)等資料包電話技術來說是必需的。 DSP負責將語音從模擬形式轉換為 數字形式,並進行其它方式的轉換,設定增益和衰減引數,進行語音活動檢測(VAD)等操作。 DSP的正確硬體和軟體操作對於確保正確建立和維護呼叫是必要的。本文還包括如何識別支援PA-MCX MIX的多通道T1/E1埠介面卡(用於Cisco 7200路由器平台)使用的DSP,並對這些DSP進行 故障排除,當這些支援語音的埠介面卡用於語音終端時。當用於語音終端時,PA-MCX T1/E1埠介 面卡從安裝在同一Cisco 7200路由器上的PA-VXA/PA-VXB/PA-VXC語音埠介面卡動態獲取DSP資 源。

有關PA-VXA/PA-VXB/PA-VXC語音埠介面卡的詳細資訊,請參閱<u>瞭解適用於Cisco</u> <u>7200/7300/7400/7500語音網關的PA-VXA/VXB/VXC語音埠介面卡</u>。

有關啟用PA-MCX MIX的多通道埠介面卡的詳細資訊,請參閱<u>適用於Cisco 7200VXR系列路由器的</u> <u>啟用混合T1/E1埠介面卡</u>。

## <u>必要條件</u>

<u>需求</u>

本文件沒有特定需求。

#### <u>採用元件</u>

本檔案中的資訊是根據以下軟體和硬體版本。

• PA-VXA/VXB/VXC語音連線埠配接器,安裝在執行適當Cisco IOS®軟體版本之適當Cisco 7200/7300/7400/7500語音閘道中,以支援連線埠配接器。

如需詳細資訊,請參閱<u>語音閘道硬體相容性矩陣(Cisco 7200、7300、7400、7500)</u>。

本文中的資訊是根據特定實驗室環境內的裝置所建立。文中使用到的所有裝置皆從已清除(預設))的組態來啟動。如果您的網路正在作用,請確保您已瞭解任何指令可能造成的影響。

#### <u>慣例</u>

如需文件慣例的詳細資訊,請參閱<u>思科技術提示慣例</u>。

### <u>問題</u>

這些症狀可能是由於DSP硬體或軟體問題:

- 任何一方都沒有聽到音訊,或在呼叫連線後語音路徑上只有單向音訊。
- 呼叫建立失敗,例如無法檢測或傳輸正確的通道關聯信令(CAS)狀態轉換。
- 語音埠停滯在PARK狀態,無法使用。
- •控制檯或路由器日誌中報告DSP超時的錯誤消息。

## <u>解決方案</u>

如果遇到前面介紹的某些問題,可能會在路由器日誌中看到DSP超時消息,如下所示:

\*Jun 23 23:50:09.313: %VTSP-3-DSP\_TIMEOUT: DSP timeout on event 6: DSP ID=0x1: DSP error stats, chnl info(1, 16, 0)

\*Jun 23 23:50:09.313: %VTSP-3-DSP\_TIMEOUT: DSP timeout on event 6:

DSP ID=0x1: DSP error stats, chnl info(1, 16, 0) 這些消息表明,來自DSP資源(1, 16, 0)態,並且可能無法處理資料包語音呼叫。三個DSP資源括弧

數字表示為(*N、D、C*),解釋方式如下:

- N 路由器上安裝PA-VXA/PA-VXB/PA-VXC的參考插槽編號。
- D 埠介面卡上的DSP編號。
- C 該DSP上的通道號。

請按照本文檔其餘部分中的步驟解決問題。

#### <u>第1步:發出test dsprm命令</u>

在啟用模式下發出hidden test dsprm N 命令以查詢DSP。此命令確定DSP是否響應。

**註:**隱藏命令是不能用進行分析的命令?和,Tab鍵不能用於自動完成該命令。隱藏命令沒有檔案記

錄,某些輸出嚴格用於工程目的。Cisco不支援隱藏命令。

此命令的N值取決於PA-VXA/PA-VXB/PA-VXC所在的路由器平台。使用此表可獲取N的值:

| 꾸<br>순 | Cisco<br>7200/730<br>0/7400 | Cisco 7500 <sup>1</sup>                                                                                                |                                            |
|--------|-----------------------------|----------------------------------------------------------------------------------------------------|--------------------------------------------|
|        |                             | 低於12.2(13.4)、<br>12.2(13.4)T的<br>Cisco IOS軟體版<br>本                                                                     | 2 ×多功能介面處理器<br>(VIP)插槽編號+連線埠<br>配接器所在的槽位編號 |
| 2      | 連線埠配<br>接器所在<br>的托架編<br>號   | 根據 <u>Cisco bug ID</u><br><u>CSCdx95752</u> (僅<br>限註冊客戶<br>), Cisco IOS軟<br>體版本<br>12.2(13.4)、<br>12.2(13.4)T及更<br>高版本 | VIP插槽編號/埠介面卡<br>所在托架編號                     |

**附註:**<sup>1</sup> PA-VXB-2TE1+和PA-VXC-2TE1+語音埠介面卡可能具有全支援的特殊VIP修訂版要求。 請參閱<u>現場通知:PA-2FE-TX、PA-2FE-FX、PA-VXC-2TE1+和PA-VXB-2TE1+與一些較舊的</u> <u>VIP2-50版本不相容,有關詳細資訊</u>。

例如,對於埠介面卡托架編號為3且帶有PA-VXC-2TE1+的Cisco 7200路由器,您發出**test dsprm** 3命令。對於在VIP插槽編號4中埠介面卡托架編號1中具有PA-VXC-2TE1+的Cisco 7500路由器,*N* = 2 × 4 + 1 = 9。因此,您可以根據使用的Cisco IOS軟體版本發出**test dsprm 9**命令或**test dsprm** 4/1命令。

下一個輸出範例來自用於Cisco 7200路由器的隱藏**test dsprm N** 命令,該路由器的PA-VXC-2TE1+位於托架編號1中,Cisco IOS軟體版本為12.2(12)。

**註:如**果使用控制檯訪問網關,則必須啟**用日誌**控制檯才能檢視命令輸出。如果使用Telnet訪問路 由器,則必須啟用terminal monitor才能看到命令輸出。

7200\_Router# test dsprm 1

Section:

- $\ensuremath{\texttt{1}}$  Query dsp resource and status
- 2 Display voice port's dsp channel status
- 3 Print dsp data structure info
- 4 Change dsprm test Flags
- 5 Modify dsp-tdm connection
- 6 Disable DSP Background Status Query and Recovery
- 7 Enable DSP Background Status Query and Recovery
- 8 Enable DSP control message history
- 9 Disable DSP control message history

q - Quit

從選單中選擇選項1。這將觸發Cisco IOS軟體ping DSP,然後等待其響應。如果收到響應,則顯示 DSP is ALIVE息,該消息宣告DSP工作正常。如果Cisco IOS軟體未收到響應,將顯示DSP is not responding消息。

**注意:**您應該只使用test dsprm N 命令中的選項1。如果選取其他選項,可能會導致路由器重新載入

以下是從功能表中選擇選項1後產生的輸出範例:

Select option : 1

```
Dsp firmware version: 3.4.52
Maximum dsp count: 30
On board dsp count: 30
Jukebox available
Total dsp channels available 120
Total dsp channels allocated 48
Total dsp free channels 72
Quering dsp status.....
MS-7206-12A#
*Jun 23 23:56:13.463: dsp 0 is ALIVE
*Jun 23 23:56:13.463: dsp 1 is ALIVE
*Jun 23 23:56:13.463: dsp 2 is ALIVE
*Jun 23 23:56:13.463: dsp 3 is ALIVE
*Jun 23 23:56:13.463: dsp 5 is ALIVE
*Jun 23 23:56:13.463: dsp 6 is ALIVE
*Jun 23 23:56:13.463: dsp 7 is ALIVE
*Jun 23 23:56:13.463: dsp 8 is ALIVE
*Jun 23 23:56:13.463: dsp 10 is ALIVE
*Jun 23 23:56:13.463: dsp 11 is ALIVE
*Jun 23 23:56:13.463: dsp 12 is ALIVE
*Jun 23 23:56:13.463: dsp 13 is ALIVE
*Jun 23 23:56:13.463: dsp 14 is ALIVE
*Jun 23 23:56:13.463: dsp 16 is not responding
*Jun 23 23:56:13.463: dsp 17 is ALIVE
*Jun 23 23:56:13.463: dsp 18 is ALIVE
*Jun 23 23:56:13.463: dsp 20 is ALIVE
*Jun 23 23:56:13.467: dsp 21 is ALIVE
*Jun 23 23:56:13.467: dsp 22 is ALIVE
*Jun 23 23:56:13.467: dsp 23 is ALIVE
*Jun 23 23:56:13.467: dsp 24 is ALIVE
*Jun 23 23:56:13.467: dsp 25 is ALIVE
*Jun 23 23:56:13.467: dsp 26 is ALIVE
*Jun 23 23:56:13.467: dsp 27 is ALIVE
*Jun 23 23:56:13.467: dsp 28 is ALIVE
*Jun 23 23:56:13.467: dsp 29 is ALIVE
*Jun 23 23:56:13.467: dsp 4 is ALIVE
*Jun 23 23:56:13.467: dsp 15 is ALIVE
*Jun 23 23:56:13.467: dsp 19 is ALIVE
*Jun 23 23:56:13.467: dsp 9 is ALIVE
7200 Router#
```

在選項1的輸出中,記下DSP韌體版本號和板載DSP的數量。計算報告為ALIVE的DSP數量,並確保 此數量與板載DSP數量相匹配。DSP應報告為ALIVE或未響應。有時,DSP完全不會響應。如果 DSP沒有響應,則確定輸出中缺少的DSP(*D*)的數量。在上一個示例中,除DSP編號16外,所有 DSP都處於活動狀態,該編號報告為無響應。這表示DSP發生故障,可能是由於硬體或軟體問題。

#### <u>第2步:發出show voice dsp或show voice disploc命令</u>

此步驟是可選的,但將問題T1/E1時隙與無響應的DSP關聯起來非常有用。在<u>步驟1</u>中,您知道DSP 16沒有響應並且您正在記錄DSP 16的DSP超時消息。您可以發出**show voice dsp**命令來檢視Cisco 7200/7400/7500如何分配時隙和DSP資源。該命令還監視以下資訊:

- •傳輸(TX)和接收(RX)封包計數器
- •每個DSP的DSP重置數(RST)
- DSP韌體版本
- 當前使用的語音編解碼器
- DSP通道的當前狀態

在show voice dsp命令的下一個輸出示例中,時隙06對映到T1 CAS鏈路上的DSP 016。您可以通過 PBX和路由器監控T1/E1語音鏈路上的時隙使用情況,以確定哪些時隙存在語音問題。如果呼叫是 在此特定T1 CAS鏈路上的時間段6上發出的,則此語音網關本地的主叫方或被叫方可能會遇到死氣 沈沈的音訊或CAS訊號問題。

#### 7200\_Router# show voice dsp

| DSP  | DSP |    |          | DSPWARE | CURR  | BOOT   |     |    |           |    | PAK   | TX    | /RX     |
|------|-----|----|----------|---------|-------|--------|-----|----|-----------|----|-------|-------|---------|
| TYPE | NUM | CH | CODEC    | VERSION | STATE | STATE  | RST | AI | VOICEPORT | TS | ABORT | PACK  | COUNT   |
| ==== | === | == | =======  | ======  | ===== | ====== | === | == | ========  | == | ===== | ===== | ======  |
| C549 | 000 | 00 | g729r8   | 3.4.52  | busy  | idle   | 0   | 0  | 1/0:12    | 13 | 0     | 1946  | 8/19803 |
| C549 | 001 | 00 | g729r8   | 3.4.52  | busy  | idle   | 0   | 0  | 1/0:14    | 15 | 0     | 1946  | 7/19790 |
| C549 | 002 | 00 | g729r8   | 3.4.52  | busy  | idle   | 0   | 0  | 1/0:10    | 11 | 0     | 1946  | 3/19802 |
| C549 | 003 | 00 | g729r8   | 3.4.52  | busy  | idle   | 0   | 0  | 1/0:2     | 03 | 0     | 1946  | 2/19813 |
| C549 | 004 | 00 | g729r8   | 3.4.52  | busy  | idle   | 0   | 0  | 1/0:17    | 18 | 0     | 1945  | 9/19807 |
| C549 | 005 | 00 | g729r8   | 3.4.52  | busy  | idle   | 0   | 0  | 1/0:21    | 22 | 0     | 1945  | 9/19786 |
| C549 | 006 | 00 | g729r8   | 3.4.52  | busy  | idle   | 0   | 0  | 1/0:18    | 19 | 0     | 1944  | 5/19788 |
| C549 | 007 | 00 | g729r8   | 3.4.52  | busy  | idle   | 0   | 0  | 1/0:4     | 05 | 0     | 1944  | 1/19780 |
| C549 | 008 | 00 | g729r8   | 3.4.52  | busy  | idle   | 0   | 0  | 1/0:15    | 16 | 0     | 1944  | 0/19759 |
| C549 | 009 | 00 | g729r8   | 3.4.52  | busy  | idle   | 0   | 0  | 1/0:20    | 21 | 0     | 1943  | 8/19774 |
| C549 | 010 | 00 | g729r8   | 3.4.52  | busy  | idle   | 0   | 0  | 1/0:9     | 10 | 0     | 1948  | 9/19824 |
| C549 | 011 | 00 | g729r8   | 3.4.52  | busy  | idle   | 0   | 0  | 1/0:3     | 04 | 0     | 1948  | 6/19845 |
| C549 | 012 | 00 | clear-ch | 3.4.52  | busy  | idle   | 0   | 0  | 1/0:23    | 24 | 0     | 1948  | 1/19812 |
| C549 | 013 | 00 | g729r8   | 3.4.52  | busy  | idle   | 0   | 0  | 1/0:7     | 08 | 0     | 1947  | 9/19806 |
| C549 | 014 | 00 | g729r8   | 3.4.52  | busy  | idle   | 0   | 0  | 1/0:0     | 01 | 0     | 1946  | 7/19814 |
| C549 | 015 | 00 | g729r8   | 3.4.52  | busy  | idle   | 0   | 0  | 1/0:1     | 02 | 0     | 1946  | 4/19796 |
| C549 | 016 | 00 | g729r8   | 3.4.52  | busy  | idle   | 0   | 0  | 1/0:5     | 06 | 0     | 1946  | 4/19795 |
| C549 | 017 | 00 | g729r8   | 3.4.52  | busy  | idle   | 0   | 0  | 1/0:13    | 14 | 0     | 1945  | 4/19785 |
| C549 | 018 | 00 | g729r8   | 3.4.52  | busy  | idle   | 0   | 0  | 1/0:8     | 09 | 0     | 1944  | 6/19797 |
| C549 | 019 | 00 | g729r8   | 3.4.52  | busy  | idle   | 0   | 0  | 1/0:22    | 23 | 0     | 1944  | 3/19778 |
| C549 | 020 | 00 | g729r8   | 3.4.52  | busy  | idle   | 0   | 0  | 1/0:6     | 07 | 0     | 1943  | 7/19764 |
| C549 | 021 | 00 | g729r8   | 3.4.52  | busy  | idle   | 0   | 0  | 1/0:19    | 20 | 0     | 1942  | 1/19765 |
| C549 | 022 | 00 | g729r8   | 3.4.52  | busy  | idle   | 0   | 0  | 1/0:11    | 12 | 0     | 1947  | 2/19791 |
| C549 | 023 | 00 | g729r8   | 3.4.52  | busy  | idle   | 0   | 0  | 1/0:16    | 17 | 0     | 1944  | 9/19792 |

#### 7200\_Router#

**註:**與NM-HDV模組上的DSP資源不同,Cisco 7200/7300/7400/7500上的DSP資源在路由器啟動 時不會分配給T1/E1時隙。在Cisco 7200/7300/7400/7500路由器上,進行封包語音通話時,DSP資 源會動態分配至時隙。**show voice dsp**命令僅顯示活動語音呼叫的DSP通道到時隙對映。

當您使用支援PA-MCX MIX的多通道T1/E1埠介面卡終止語音流量時,您必須以不同方式確定時隙 到DSP的資源對映。PA-MCX埠介面卡沒有自己的任何DSP資源,因此它們使用安裝在同一Cisco 7200語音路由器上的PA-VXA/PA-VXB/PA-VXC語音埠介面卡中的免費DSP來獲取其DSP資源。 PA-VXA/PA-VXB/PA-VXC語音連線埠配接器,相反,總是將自己的DSP之一用於自己的語音連線 埠,不能從其他類似的語音連線埠配接器。如需詳細資訊,請參閱<u>適用於Cisco 7200系列的語音闡</u> 道應用程式。

在某些情況下,將會安裝多個PA-VXA/PA-VXB/PA-VXC語音埠介面卡。即使您知道PA-MCX T1/E1語音埠上的時隙,但很難確定哪個DSP實際對映到此特定時隙。將DSP託管到PA-MCX T1/E1語音埠的演算法實際上非常容易理解。對於置於PA-MCX T1/E1語音埠上的每個新語音呼叫 ,Cisco IOS軟體會按順序從安裝在機箱Slot1、Slot2、Slot3等中的PA-VXA/PA-VXB/PA-VXC語音 埠介面卡中依次搜尋免費的DSP,直到所有機箱插槽耗盡。

當使用PA-MCX埠介面卡進行語音終止時,如果知道特定T1/E1語音埠上的哪個時隙被懷疑與問題 DSP相關,則可以發出隱藏的**show voice dsloc**命令,以顯示與**show voice dsp**類似的表。**show voice disploc**命令在Cisco IOS軟體版本12.2(15)T更新版本中提供,之後也可在Cisco IOS軟體版本 12.3 mainline和12.3T系列中找到。

以下是show voice deploc命令的輸出示例,該命令經過編輯僅顯示PA-MCX埠介面卡的語音埠:

7206VXR-A# show voice dsploc

| DSP  | DSP  | DSP |    |        | DSPWARE | CURR  | BOOT  |     |    |           |    | PAK   | TX/RX        |
|------|------|-----|----|--------|---------|-------|-------|-----|----|-----------|----|-------|--------------|
| TYPE | FARM | NUM | CH | CODEC  | VERSION | STATE | STATE | RST | AI | VOICEPORT | TS | ABORT | PACKCOUNT    |
| ==== | ==== | === | == | ====== | ======  | ===== | ===== | === | == | ========= | == | ===== | ============ |
| C549 | 2    | 013 | 01 | g729r8 | 4.3.15  | busy  | idle  | 0   | 0  | 4/0:4     | 04 | 0     | 78291/79579  |
| C549 | 2    | 014 | 01 | g729r8 | 4.3.15  | busy  | idle  | 0   | 0  | 4/0:0     | 24 | 0     | 78285/79585  |
| C549 | 2    | 015 | 01 | g729r8 | 4.3.15  | busy  | idle  | 0   | 0  | 4/0:2     | 02 | 0     | 78247/79516  |
| C549 | 2    | 016 | 01 | g729r8 | 4.3.15  | busy  | idle  | 0   | 0  | 4/0:3     | 03 | 0     | 78128/79408  |
| C549 | 2    | 017 | 01 | g729r8 | 4.3.15  | busy  | idle  | 0   | 0  | 4/0:1     | 01 | 0     | 78043/79336  |
| C549 | 2    | 018 | 01 | g729r8 | 4.3.15  | busy  | idle  | 0   | 0  | 4/0:5     | 05 | 0     | 78027/79280  |

此特定輸出來自思科7206VXR語音路由器,其中在PA-MCX-8TE1(安裝在機箱Slot4中)上配置了 語音埠,在機箱Slot2中安裝了PA-VXC-2TE1+。您可以從DSPFARM列中看到,語音埠4/0:0到4/0:5上 的時隙1到5和24對映到PA-VXC-2TE1+中的DSP 13到18插槽2。

#### 步驟3:發出dspint DSPfarm命令

您可以在PA-VXA/PA-VXB/PA-VXC語音埠介面卡上重置單個DSP以重新啟動DSP。在配置模式下 發出dspint DSPfarm命令,以重置單個DSP。以下是DSP 16手動重置的輸出示例:

7200\_Router# configure terminal

Enter configuration commands, one per line. End with CNTL/Z.

7200\_Router(config)# dspint DSPfarm 1/0

7200\_Router(config-dspfarm)# ?

DSP farm configuration commands:

| codec         | Configure DSP codec                                    |
|---------------|--------------------------------------------------------|
| default       | Set a command to its defaults                          |
| description   | Interface specific description                         |
| exit          | Exit from dspfarm configuration mode                   |
| load-interval | Specify interval for load calculation for an interface |
| no            | Negate a command or set its defaults                   |
| reserve       | Number of DSP(s) reserved for it's own PA              |
| reset         | Reset DSP(s)                                           |
| shut          | Shutdown DSP(s)                                        |

7200\_Router(config-dspfarm)# reset ?

<0-30> List of DSPs to reset <cr>

7200\_Router(config-dspfarm)# reset 16

7200\_Router(config-dspfarm)#
\* Jun 23 23:59:18.227: %DSPRM-5-UPDOWN: DSP 16 in slot 1, changed state to up

7200\_Router(config-dspfarm)#

7200\_Router(config-dspfarm)# **^Z** 

7200\_Router# \*Jun 24 19:07:06.527: %SYS-5-CONFIG\_I: Configured from console by console 7200\_Router#

完成此步驟後,DSP應能按預期運行,並能再次處理語音呼叫。如果DSP錯誤消息繼續,請注意哪個DSP受到影響,並重複DSP重置過程。如果DSP重置過程不能解決問題,請繼續執行步驟4。

#### 第4步:驗證埠介面卡軟體和硬體

如果您仍然收到DSP錯誤消息,則需要確定PA-VXA/PA-VXB/PA-VXC語音埠介面卡是否存在軟體 或硬體問題。

**注意:**您應安排一個維護視窗,以執行本節中介紹的聯機插入和刪除(OIR)過程,因為在此過程中可 能會出現意外結果。

如果您使用低於3.4.49或3.6.15的DSP韌體版本運行Cisco IOS軟體版本,則問題可能是由於已知的 DSP韌體問題(思科錯誤ID <u>CSCdu5333(</u>僅限註冊客戶)。 如果是這種情況,您應該將您的Cisco IOS軟體升級至錯誤已解決的版本,以便可以消除該缺陷作為可能的原因。作為Cisco錯誤ID <u>CSCdu5333</u>(僅供<u>註冊</u>客戶使用)解決方案的一部分,包含恢復演算法。當Cisco IOS軟體產生語音 電話服務供應商(VTSP)逾時訊息時,DSP會自動重設自己,嘗試從逾時原因中復原,因為在大多數 情況下,當DSP沒有回應時,PA-VXA/PA-VXB/PA-VXC會發生逾時。

解決思科錯誤ID <u>CSCdu5333</u>(僅註冊客戶)後,思科錯誤ID <u>CSCin79311</u>(僅註冊客戶)使用DSP恢復 機制解決了缺陷。在修復之前,即使啟用了自動DSP恢復,PA-VXA/PA-VXB/PA-VXC語音埠介面 卡上的DSP實際上也可能無法從DSP崩潰事件中恢復。思科錯誤ID <u>CSCin79311</u>(僅註冊客戶)的解 決方案在Cisco IOS軟體版本12.3(10a)、12.3(12)、12.3(11)T以及這些系列的更高版本中可用。

如果您執行的思科IOS軟體版本具有DSP韌體版本,其中整合了思科錯誤ID <u>CSCdu5333</u>(僅註冊客 戶)和<u>CSCin79311(僅註冊客戶)的解決方案,請從Cisco 7200/7400/7500刪除並重新安裝PA-</u> <u>VXA/PA-VXB;</u>這些平台支援OIR。請記得,在7200/7300/7400平台上,支援個別連線埠配接器的 OIR。但是,在7500平台上,OIR僅支援容納埠介面卡的整個VIP運營商主機板。

與Cisco 7200/7300/7400/7500的電源重啟相比,OIR過程是排查問題的干擾程度較小的步驟。如果 OIR無法糾正DSP問題,請重新載入整個路由器。

如果您執行Cisco IOS軟體版本時搭載DSP韌體版本,其中已整合Cisco錯誤ID <u>CSCdu53333</u>(僅註 冊客戶)和<u>CSCin79311(</u>僅註冊<u>客戶)解決方案,且進行疑難排解的OIR步驟未解決DSP問題,且重新</u> <u>載入7200/7300/7500也未解決DSP問題,相同DSP是否響應。</u>

如果您仍然收到相同DSP的DSP錯誤消息,則很可能出現硬體問題,您需要更換整個PA-VXA/PA-VXB/PA-VXC語音埠介面卡。如果無響應或丟失的DSP與手動DSP重置、OIR嘗試或路由器重新載 入不同,則問題更可能與軟體有關。對於軟體相關問題,請向思科技術支援開立<u>案例</u>(僅供<u>註冊</u>客戶 使用),要求工程師協助解決問題並提供更多指導。

## <u>相關資訊</u>

- 語音硬體: C542和C549數位訊號處理器(DSP)
- 語音網關硬體相容性矩陣(Cisco 7200、7300、7400、7500)
- 瞭解適用於思科7200/7300/7400/7500語音網關的PA-VXA/VXB/VXC語音埠介面卡

- <u>語音技術支援</u> <u>語音和整合通訊產品支援</u>
- <u>Cisco IP電話故障排除</u>
  <u>技術支援 Cisco Systems</u>